- 1. Скачайте приложение Audirvana macOS App из https://audirvana.com и купите лицензию.
- 2. Внизу главной страницы Audirvana, выберите "Speakers ( Highscreen TrueSound USB Audio) "

| LIBRARY FAVORITES PLAYLISTS + Recently Added License Addirvana 3.5.12 (3542) Registered to Andy Ho Revoke License Acknowledgments User Interface Theme Built-in Output                                                                                                    | •••                                                   | < > Q Search Audiovana ®                                                                                                    | D  |
|----------------------------------------------------------------------------------------------------|-------------------------------------------------------|----------------------------------------------------------------------------------------------------|----|
|                                                                                                    | LIBRARY<br>FAVORITES<br>PLAYLISTS +<br>Recently Added | GENERAL   License   Audirvana 3.5.12 (3542)    Registered to Andy Ho   Revoke License   Please stop playback to change audio settings   User Interface Theme   Please stop playback to change audio settings   User Interface Theme | Ø  |
| FLAC     Chromatic Fan     Chromatic Fan | FLAC ↔ MQA ●<br>24/352.8kHz Stereo                    | Chromatic Fan X II I I I I I I I I I I I I I I I I I                                                                                                     | dB |

3. Кликните на символ '>' с правой стороны от "Speakers (Highscreen TrueSound USB Audio)" чтобы войти в меню Audio, как показано ниже. Вы увидите список поддерживаемых РСМ и DSD частот дискретизации. Включите "Auto-detect MQA devices" и Вы увидите, что

"MQA Renderer" был обнаружен и показан в меню. В пункте меню "Native DSD streaming method" выберите "DSD over PCM 1.1"

| LIBRARY                       | Active Device                                                |                                                                |    |
|-------------------------------|--------------------------------------------------------------|----------------------------------------------------------------|----|
|                               |                                                              |                                                                |    |
| FAVORITES                     | Device Name                                                  | Highscreen TrueSound USB Audio                                 |    |
| PLAYLISTS +<br>Recently Added | Device Type                                                  | Locally connected DAC                                          |    |
|                               | Supported PCM rates                                          | 44.1, 48, 88.2, 96, 176.4, 192, 352.8, 384                     |    |
|                               | Supported DSD rates                                          | DSD64, DSD128                                                  |    |
|                               | Audio Channels                                               | Stereo                                                         | \$ |
|                               | Auto-detect MQA devices                                      |                                                                |    |
|                               | MQA Renderer                                                 |                                                                |    |
|                               | Native DSD streaming method                                  | DSD over PCM 1.1 V                                             |    |
|                               | Low level playback options                                   |                                                                |    |
| FLAC                          | itic Fantasia and<br>BACH — Inside F<br>Johann Sebasti 03:41 | -03:13 = <sup>34</sup> ⊚ ↓ 0.0dB<br>24/88.2kHz Stereo Int Syst |    |
|                               |                                                              |                                                                |    |

4. Теперь Вы можете воспроизводить PCM, DSD и MQA full unfold файлы используя Audirvana macOS с Highscreen TrueSound USB DAC